# Сетевое окружение

## Стартовая страница модуля

Для обмена данными в локальной сети используется протокол SMB (сокр. от англ. Server Message Block) — сетевой протокол прикладного уровня для удалённого доступа к файлам, принтерам и другим сетевым ресурсам, а также для межпроцессного взаимодействия. В ИКС за реализацию этого протокола отвечает служба Samba.

| 🗧 Сетевое окр      | <b>уужение</b> Идентификация Компьютеры в домене Настройки контроллера домена Общие ресур 🔶   |
|--------------------|-----------------------------------------------------------------------------------------------|
| 🥂 Сетев<br>Отвечае | OE OKPYЖЕНИЕ запущен<br>т за интеграцию с сетями Windows Выключить                            |
|                    | <u>،</u>                                                                                      |
| 15:07:02           | [2011/09/14 15:07:02.168100, 2] nmbd/nmbd_elections.c:40(send_election_dgram)                 |
| 15:07:02           | send_election_dgram: Sending election packet for workgroup WORKGROUP on subnet 192.168.55.1   |
| 15:10:15           | [2011/09/14 15:10:15.060168, 1] winbindd/winbindd_util.c:289(trustdom_recv)                   |
| 15:10:15           | Could not receive trustdoms                                                                   |
| 15:12:07           | [2011/09/14 15:12:07.521344, 2] nmbd/nmbd_elections.c:40(send_election_dgram)                 |
| 15:12:07           | send_election_dgram: Sending election packet for workgroup WORKGROUP on subnet 192.168.17.245 |
| 15:12:07           | [2011/09/14 15:12:07.521350, 2] nmbd/nmbd_elections.c:40(send_election_dgram)                 |
| 15:12:07           | send_election_dgram: Sending election packet for workgroup WORKGROUP on subnet 192.168.55.1   |
| 15:15:15           | [2011/09/14 15:15:15.074153, 1] winbindd/winbindd_util.c:289(trustdom_recv)                   |
| 15:15:15           | Could not receive trustdoms                                                                   |
| 15:17:07           | [2011/09/14 15:17:07.495486, 2] nmbd/nmbd_elections.c:40(send_election_dgram)                 |
|                    | Показаны последние 20 записей за сегодня                                                      |

При входе в модуль отображается его состояние, кнопка «Выключить» (или «Включить» если модуль выключен) и последние сообщения в журнале.

# Идентификация

Last update: 2020/01/27 16:28

| Имя компьютера:    | ICS                     |                   |
|--------------------|-------------------------|-------------------|
| Описание:          |                         |                   |
| Рабочая группа:    | •                       |                   |
|                    | WORKGROUP               |                   |
| Домен:             | 0                       |                   |
|                    | TEST.LOCAL              | 0                 |
|                    | 🔲 Использовать WINS-сер | вер               |
|                    | 🔲 Мастер браузер        |                   |
|                    |                         |                   |
|                    | 🔲 Принудительно подпис  | ывать SMB запросы |
|                    | 🔲 Принудительно подпис  | ывать SMB запросы |
|                    | Принудительно подпис    | ывать SMB запросы |
| Сохранить Обновить | Принудительно подпис    | ывать SMB запросы |

Вкладка «Идентификация» определяет роль ИКС в локальной сети предприятия. После назначения сетевого NetBIOS-имени для сервера, вы можете выбрать одну из следующих ролей:

| роль                 | значение                                                                                                    |  |
|----------------------|----------------------------------------------------------------------------------------------------|--|
| Рабочая группа       | В сети предприятия не используется контроллер домена (AD), компьютернаходятся в одной рабочей группе, WINS-сервер отсутствует. По умолчанию ИКС находится в рабочей группе WORKGROUP, при необходимости вы можете ее переименовать |  |
| Домен                | В сети предприятия используется контроллер домена (AD). ИКС может<br>быть присоединен к домену.                                                                                                    |  |
| Контроллер<br>домена | ИКС сам выступает в роли контроллера домена.                                                                                                    |  |

Флажок «Использовать WINS-сервер» включит сервер WINS на ИКС. Чтобы корректно использовать эту опцию, на всех рабочих мащинах также должен быть указан ИКС в качестве WINS-сервера.

Флажок «**Мастер-браузер**» назначит ИКС мастер-браузером сети. При запуске компьютеров в сети начинают происходить выборы главного компьютера, который будет отвечать за списки компьютеров в сетевом окружении и которого и называют главным обозревателем или мастер-браузером (master browse server).

После нажатия кнопки «Сохранить» ИКС применит выбранную вами роль в сетевом окружении. Если вы выбрали роль «Домен», то сервер запросит параметры присоединения к домену.

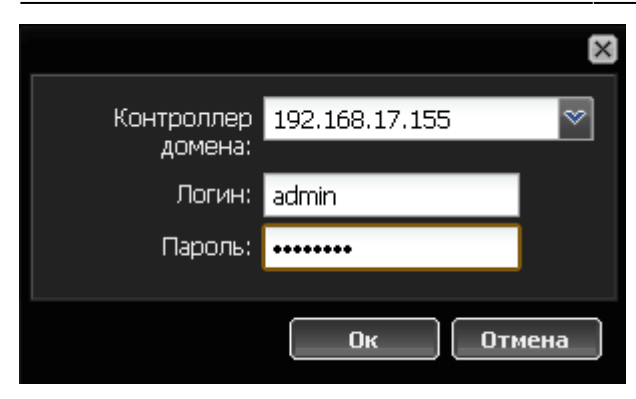

Сначала ИКС попробует обнаружить адрес контроллера домена самостоятельно. Если ему это по какой-то причине не удастся, введите адрес вручную, затем введите логин и пароль предварительно заведенного на контроллере домена пользователя.

# Важно: чтобы ИКС мог импортировать пользователей из домена и синхронизировать их через LDAP, доменный пользователь, заведенный для ИКС, должен обладать привилегиями администратора домена.

Внимание: для того, чтобы ИКС мог присоединиться к домену и обмениваться данными с контроллером, необходимо, чтобы сервер-контроллер домена был занесен в список пользователей ИКС, и его авторизация проходила по ip-адресу.

Если подключение к домену прошло успешно, справа от поля с именем домена появится зеленый кружок.

#### Компьютеры в домене

Данная вкладка отображает список компьютеров, подключенных к ИКС, выбранному в качестве контроллера домена.

## Настройки контроллера домена

В данной вкладке вы можете настроить опции подключения пользователей к контроллеру домена ИКС.

Last update: 2020/01/27 16:28

| 🗲 стройки контроллера домена                       |             |
|----------------------------------------------------|-------------|
| Использовать перемещаемые<br>профили:              |             |
| Подключать папку пользователя<br>как сетевой диск: |             |
| Буква диска:                                       | Z: ♥        |
| Задать скрипт входа в систему:                     |             |
| Скрипт входа в систему:                            | logon.bat 💙 |
| Сохранить Обновить                                 |             |

| параметр                                             | значение                                                                                                    |
|------------------------------------------------------|----------------------------------------------------------------------------------------------------|
| Использовать<br>перемещаемые профили                 | Профили пользователей помечаются как «перемещаемые». Этот<br>профиль доступен пользователю при входе на любой компьютер в<br>сети. При любых изменениях перемещаемый профиль обновляется<br>на сервере. |
| Подключать папку<br>пользователя как сетевой<br>диск | После выбора этого флажка выпадающий список для выбора буквы<br>сетевого диска становится доступным. Под этой буквой<br>пользователю будет доступна его сетевая папка на локальной<br>машине.           |
| Задать скрипт входа в<br>систему                     | Позволяет выбрать один из скриптов, который будет выполняться<br>при подключении пользователя к домену. После выбора данного<br>флажка выпадающий список скриптов становится доступным.                 |

## Общие ресурсы

Добавить новый ресурс в сетевое окружение вы можете, перейдя на вкладку «Общие ресурсы» и нажав на кнопку «Добавить» - «Общий ресурс».

| Добавление общего ресурса          |          |        | ×  |
|------------------------------------|----------|--------|----|
| Имя ресурса: <u>Файлохранилище</u> |          |        |    |
| Описание:                          |          |        |    |
| Источник: /primary/ 📟              |          |        |    |
| Только чтение: 🔲                   |          |        |    |
| Права доступа:                     |          |        |    |
| Имя 🔺                              | Чтение   | Запись |    |
| 🐵 🍰 Корневая группа                | <b>V</b> | 1      |    |
| 🚨 Гостевой вход                    | 1        |        |    |
|                                    |          |        |    |
|                                    |          |        |    |
|                                    |          |        |    |
|                                    |          |        |    |
|                                    |          |        |    |
|                                    |          |        |    |
|                                    | Цобавить | • Отме | на |

После того как вы введете имя и описание для ресурса вам необходимо добавить директорию из структуры хранилища файлов. Нажмите кнопку [...] в графе «источник» и укажите папку, в которой будет располагаться содержимое сетевой шары. При необходимости, вы можете создать новую папку в каталоге.

| Добав | ление общего ресурса        | ×   |
|-------|-----------------------------|-----|
|       | Имя ресурса: Файлохранилище |     |
|       | Выбор папки 🔀               |     |
|       | 📴 Создать папку 🔅           |     |
|       | 🚊 🔁 primary                 |     |
| Прав  | 🗐 📴 fileshare               |     |
| Им    |                             |     |
|       |                             |     |
|       |                             |     |
|       |                             |     |
|       |                             |     |
|       |                             |     |
|       | Ок Отмена                   |     |
|       |                             |     |
|       | Добавить                    | ена |

В окне «Права доступа» выберите пользователей или группы и отметьте для них права доступа к ресурсу. **Разрешить гостевой доступ** - отметив этот пункт вы предоставляете

возможность просмотра и изменения файлов шары любому подключившемуся к серверу.

## Журнал

| 🗲 Идентификация | Компьютеры в домене                             | Настройки контроллера домена            | Общие ресурсы                     | Журнал        | +          |
|-----------------|-------------------------------------------------|-----------------------------------------|-----------------------------------|---------------|------------|
| 13.09.2011      | 📄 🧎 Экспорт                                     |                                         |                                   | Q             | े          |
| Время           | Сообщение                                       |                                         |                                   |               |            |
| 00:00:26        | [2011/09/13 00:00:26.828822                     | 2, 2] nmbd/nmbd_elections.c:40(send_e   | election_dgram)                   |               | -          |
| 00:00:26        | send_election_dgram: Sendir<br>192.168.192.124  | ng election packet for workgroup WOR    | KGROUP on subnet                  |               |            |
| 00:00:26        | [2011/09/13 00:00:26.828828                     | , 2] nmbd/nmbd_elections.c:40(send_e    | election_dgram)                   |               |            |
| 00:00:26        | send_election_dgram: Sendir                     | ng election packet for workgroup WOR    | KGROUP on subnet 1                | 92.168.55.1   |            |
| 00:00:26        | [2011/09/13 00:00:26.828834                     | , 2] nmbd/nmbd_elections.c:40(send_e    | election_dgram)                   |               |            |
| 00:00:26        | send_election_dgram: Sendir<br>192.168.17.245   | ng election packet for workgroup WOR    | KGROUP on subnet                  |               |            |
| 00:03:53        | [2011/09/13 00:03:53.272019                     | , 1] winbindd/winbindd_util.c:289(trust | dom_recv)                         |               |            |
| 00:03:53        | Could not receive trustdoms                     |                                         |                                   |               |            |
| 00:05:32        | [2011/09/13 00:05:32.183421                     | , 2] nmbd/nmbd_elections.c:40(send_e    | election_dgram)                   |               |            |
| 00:05:32        | send_election_dgram: Sendir<br>192.168.192.124  | ng election packet for workgroup WOR    | KGROUP on subnet                  |               |            |
| 00-05-32<br>    | 120111/00/13 00:05-32 183/27<br>ИЗ 29   🕨 🔰   🛟 | 21 ambd/ambd_elections_c:40(sead_s      | lection_daram)<br>Показаны записи | 1 - 100 из 28 | <b>6</b> 2 |

В закладке «Журнал» находится сводка всех системных сообщений от SMB-сервера. Журнал разделен на страницы, кнопками «вперед» и «назад» вы можете переходить со страницы на страницу, либо ввести номер страницы в поле и переключиться сразу на нее.

Записи в журнале выделяются цветом в зависимости от вида сообщения. Обычные сообщения системы отмечены белым цветом, сообщения о состоянии системы (включение/выключение, подключение пользователя) - зеленым, ошибки - красным.

В правом верхнем углу модуля находится строка поиска. С ее помощью вы можете искать в журнале нужные вам записи.

Журнал всегда отображает события за текущую дату. Чтобы посмотреть события в другой день, выберите нужную дату, используя календарь в левом верхнем углу модуля.

При необходимости можно сохранить данные журнала в файл, нажав кнопку «Экспорт».

From: https://doc.a-real.ru/ - Документация

Permanent link: https://doc.a-real.ru/doku.php?id=en:windows-%D0%BA%D0%BB%D0%B8%D0%B5%D0%BD%D1%82

Last update: 2020/01/27 16:28

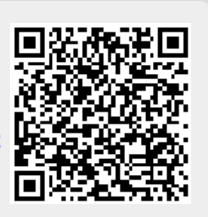